## 設定方法 Outlook (Office365)

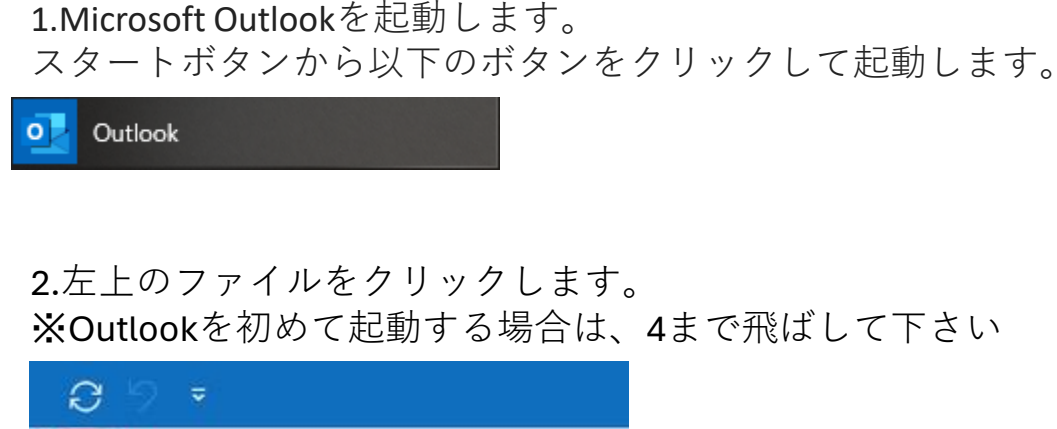

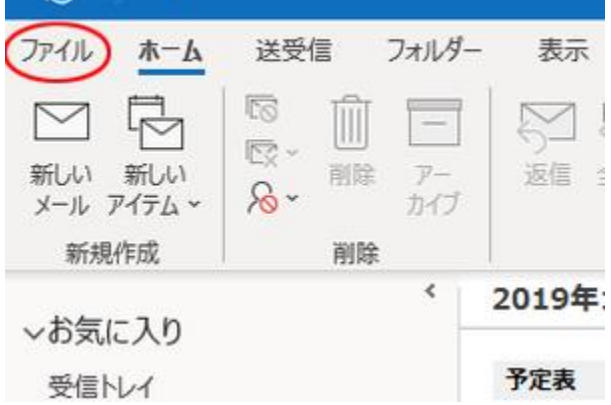

3.メールアドレスの入力画面が表示されます。 メールアドレスを入力し、詳細オプションをクリックして下さい。

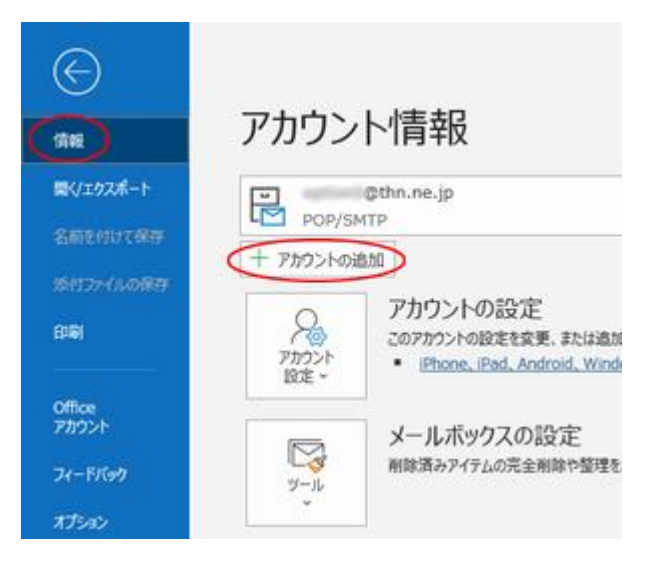

4.メールアドレスの入力画面が表示されます。 メールアドレスを入力し、詳細オプションをクリックして下さい。

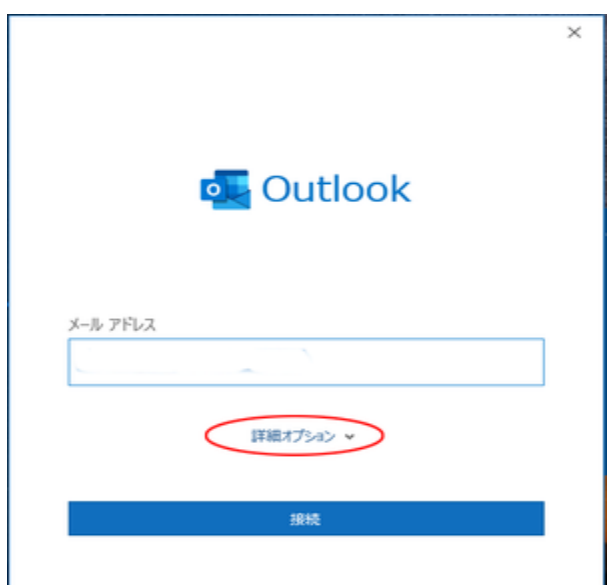

5.自分で自分のアカウントを手動で設定 にチェックを入れて、 接続ボタンをクリックして下さい。

| <b>outlook</b> کوہ                      | × |
|-----------------------------------------|---|
| ド級オプション へ<br>「「一分で自分のアカウントを手動で設定」<br>接続 | ] |
|                                         |   |

6.「詳細設定」の画面が表示されます。POP をクリックして下さい。

| 💁 Outlook<br>詳細設定 |             |                     |        | × |
|-------------------|-------------|---------------------|--------|---|
| Office 365        | Outlook.com | Exchange            | Google |   |
| POP               | IMAP        | Exchange<br>2013 以前 |        |   |
|                   |             |                     |        |   |
| 前に戻る              |             |                     |        |   |

7.「POPアカウントの設定」画面が表示されます。下記を参照の上で、各項目の入力をお願いします。入力が完了したら次へをクリックして下さい。

| POP アカウントの設定                                      |          |
|---------------------------------------------------|----------|
| @ft.dws.ne.jp                                     | (別のユーザー) |
| 高海マール                                             |          |
| y=s−n<br>+-r-                                     | #-b 110  |
|                                                   | 110      |
| - 2009-X- CI248-9162702886 (SSL/TLS) 7/82         |          |
| <ul> <li>ビキュリティで保護されたパスワート認証 (SPA) でのロ</li> </ul> | クオンか必要   |
| 送信メール                                             |          |
| サーバー                                              | ポート 587  |
| 暗号化方法 」」 · · ·                                    |          |
| セキュリティで保護されたパスワード認証 (SPA) でのロ/                    | ヴオンが必要   |
| 1. 1. 1. 1. 1. 1. 1. 1. 1. 1. 1. 1. 1. 1          |          |
| メッセーンには                                           |          |
| L BRH907-9 7/1//2808                              | ka. 877  |
| 1                                                 |          |
|                                                   |          |
|                                                   |          |
| かに要え                                              |          |
| 削に戻る                                              |          |
|                                                   |          |
|                                                   |          |

受信メール

| サーバー              | 受信メールサーバー名を入力 |
|-------------------|---------------|
| ポート               | 110           |
| このサーバーでは暗号化された・・・ | チェックを外す       |
| セキュリティで保護された・・・   | チェックを外す       |

送信メール

| サーバー            | 送信メールサーバー名を入力 |
|-----------------|---------------|
| ポート             | 587           |
| 暗号化方式           | なし            |
| セキュリティで保護された・・・ | チェックを外す       |

メッセージ配信

| 既存のデータファイルを使用 チェックをは | はずす |
|----------------------|-----|
|----------------------|-----|

8. 「POPアカウントの設定」画面が表示されます。

メールパスワードを入力し、接続をクリックして下さい。

| POP アカウントの設定   |          |
|----------------|----------|
| C ft.dws.ne.jp | (別のユーザー) |
|                |          |
| /2/2-F         | 0        |
|                | 101      |
|                |          |
|                |          |
|                |          |
|                |          |
|                |          |
|                |          |
|                |          |
|                |          |
|                |          |
|                |          |
|                |          |
|                |          |
|                |          |
| 前に戻る           | 接続       |
|                |          |

9.アカウントが正常に追加されましたと表示されれば完了です。 完了をクリックして下さい。

| 💁 Outlook                                                         |            |
|-------------------------------------------------------------------|------------|
|                                                                   |            |
| アカワントか正常に追加されました                                                  |            |
| POP POP                                                           |            |
| i dwane.jp                                                        |            |
|                                                                   |            |
|                                                                   |            |
|                                                                   |            |
|                                                                   |            |
|                                                                   |            |
| 別のメール アドレスを追加                                                     |            |
| 別のメール アドレスを追加<br>メール アドレス                                         | 次へ         |
| 別のメール アドレスを追加<br>メール アドレス<br>詳細オプション ヘ                            | 次へ         |
| 別のメール アドレスを追加<br>メール アドレス<br>詳細オプション ヘ<br>日分で自分のアカウントを手動で設定       | 次へ         |
| 別のメール アドレスを追加<br>メール アドレス                                         | 太へ         |
| 別のメール アドレスを追加<br>メール アドレス<br>詳細オプション へ<br>□ 自分で自分のアカウントを手動で設定     | 次へ         |
| 別のメール アドレスを追加<br>メール アドレス<br>詳細オプション へ<br>日分で自分のアカウントを手動で設定<br>完了 | <u>م</u> م |